## Einladung und Beitreten zu öffentlichen MS Teams-Kanälen per Code

Um die IT-Sicherheit an der HAW Hamburg weiter zu erhöhen, wird empfohlen Einladungen zu öffentlichen MS-Teams-Kanälen nicht via Link, sondern mittels eines Codes zu kommunizieren. Einer der Gründe ist, dass in Phishings-Mails oftmals die Aufforderungen enthalten ist: "Klicken Sie diesen Link". Mit dem Code wird diese Gefahrenquelle minimiert und Studierende wie Beschäftigte für dieses mögliche Risiko sensibilisiert.

## Als Besitzer\*in eines Teams generieren Sie wie folgt den Code:

1. Gehen Sie in Teams in Ihren MS Teams-Kanal, zu dem Sie einladen wollen. Klicken Sie neben dem Kanal-Namen auf "Team verwalten"

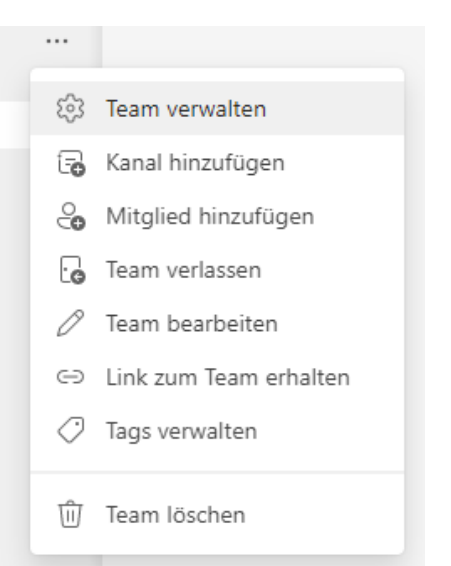

2. Klicken Sie anschließend auf "Einstellungen" und dort auf "Teamcode"

| Mitglieder Ausstehende A                | Anfragen Kanäle <mark>Einstellungen</mark> Analysen Apps Tags                       |
|-----------------------------------------|-------------------------------------------------------------------------------------|
| ▶ Teambild                              | Teambild hinzufügen                                                                 |
| <ul> <li>Mitgliederberechtig</li> </ul> | ungen Kanalerstellung, Hinzufügen von Apps und mehr aktivieren                      |
| Gastberechtigunger                      | Kanalerstellung aktivieren                                                          |
| ▶ @Erwähnungen                          | Wählen, wer die @Team- und @Kanalerwähnungen verwenden kann                         |
| ▶ Teamcode                              | Teilen Sie diesen Code, damit die Benutzer direkt am Team teilnehmen können – Sie e |

3. Unter "Teamcode" wird Ihnen entweder direkt ein Code angezeigt oder Sie können diesen dort "erstellen"

| @Erwähnungen  | Wählen, wer die @Team- und @Kanalerwähnungen verwenden k                                                                                    |
|---------------|----------------------------------------------------------------------------------------------------|
| - Teamcode    | Teilen Sie diesen Code, damit die Benutzer direkt am Team teilnel<br>Erstellen<br>Hinweis: Gäste können nicht mit einem Teamcode teilnehmen |
| > Spielereien | Emojis, Memes, GIFs oder Aufkleber zulassen                                                                                                 |

## MS Teams-Kanälen per Code beitreten

- 1. Kopieren Sie den Code für den MS Teams-Kanal, dem Sie beitreten wollen
- 2. Öffnen Sie Teams und klicken auf "Alle Teams"

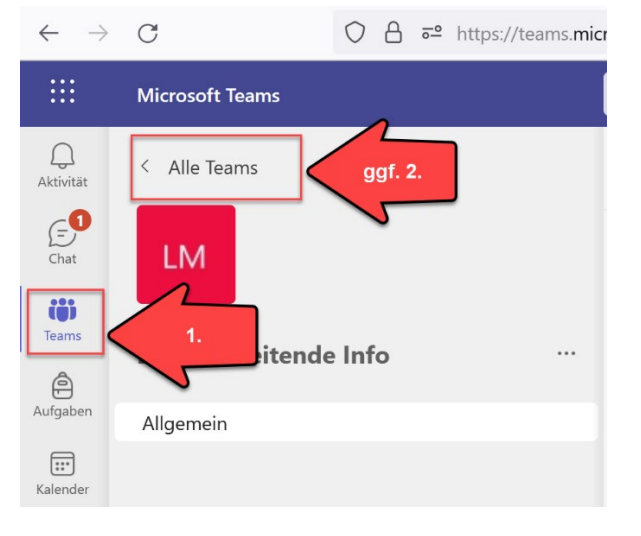

## 3. Klicken Sie auf "Einem Team beitreten oder ein Team erstellen"

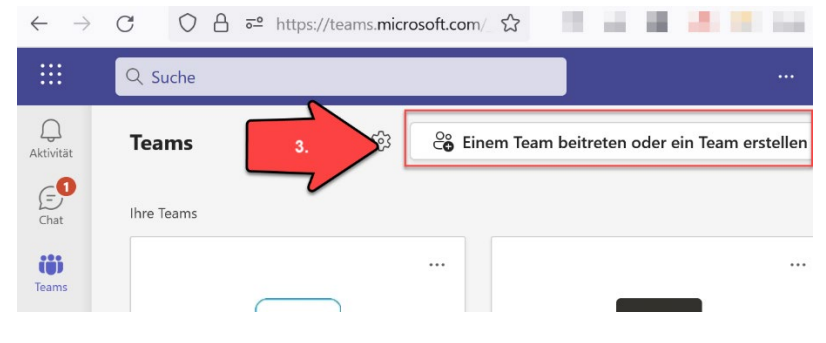

4. Fügen Sie abschließend im Feld "Einem Team mit einem Code beitreten" den kopierten Code ein.

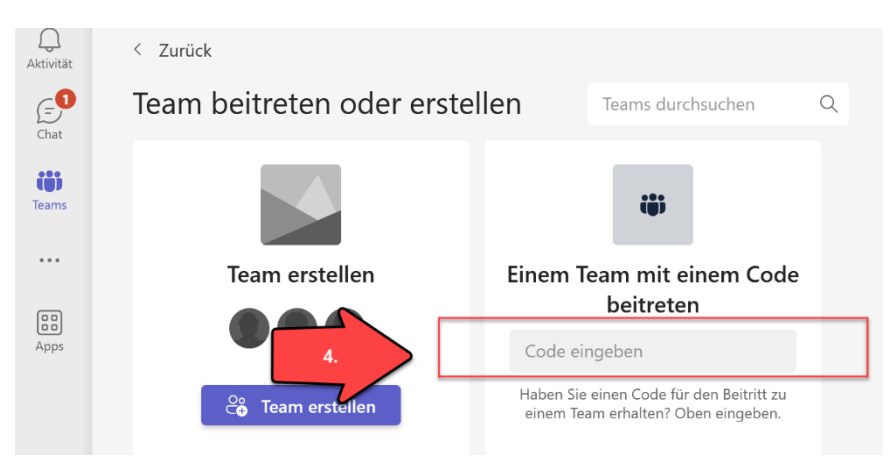